## Habilitar suscripción para participar en Foros Aula Virtual PAESC

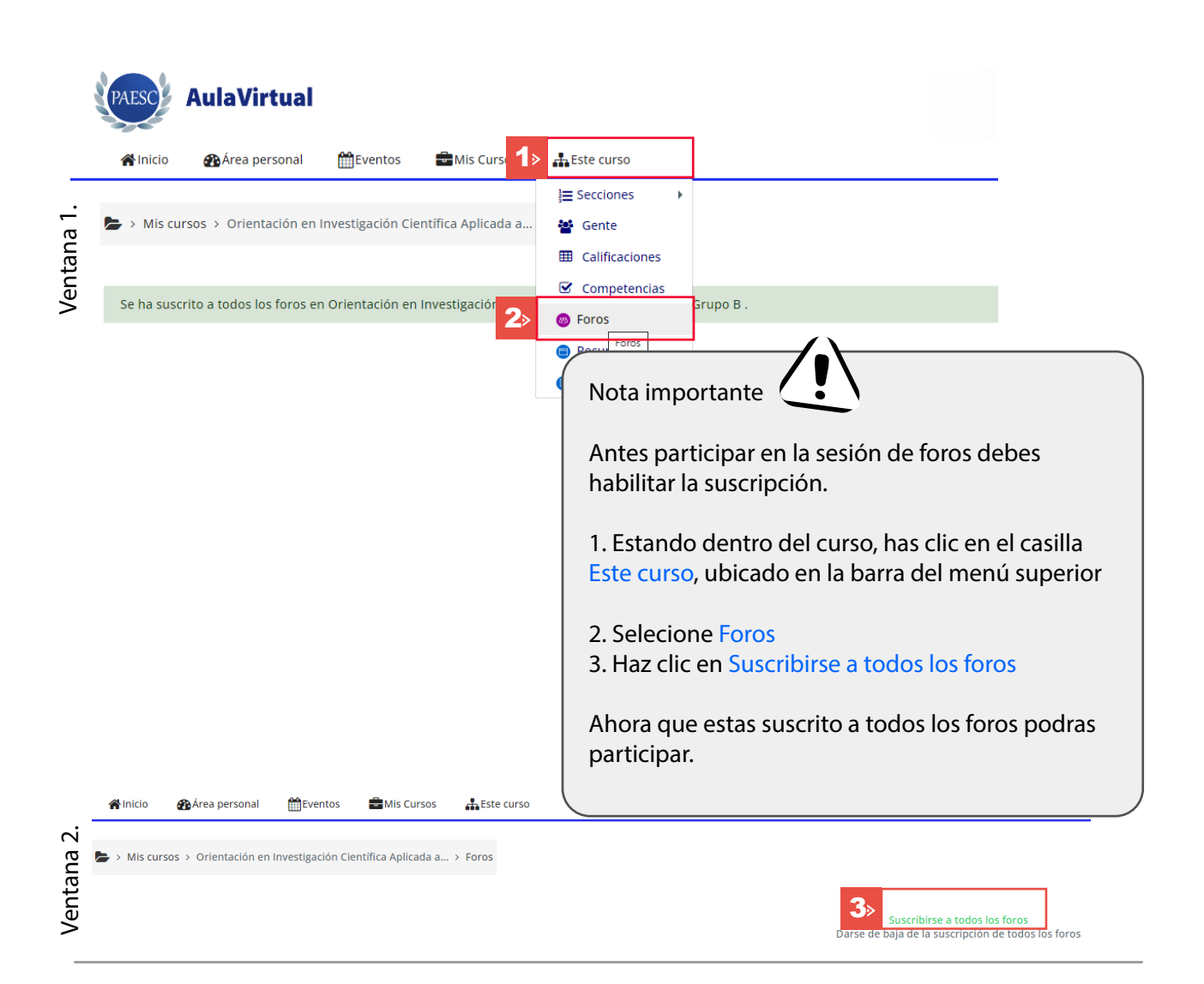